## Using the ARM Fast Model-based Cortex-M33 IoT Kit FVP

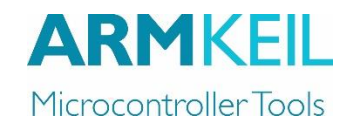

#### MDK Version 5

AN302, Summer 2017, V 1.1

Ken Havens

ken.havens@arm.com

# Contents

| Introduction                                                             | 1  |
|--------------------------------------------------------------------------|----|
| Prerequisites                                                            | 1  |
| Using the ARM Fast Model based Cortex-M33 IoT Kit FVP with MDK           | 1  |
| Verify the Pack Installation                                             | 1  |
| Copy, Update the Target and Run the Example Application                  | 3  |
| Adding the ARM Fast Model based Cortex-M33 IoT Kit FVP as a debug target | 4  |
| Let's build the projects and debug the FVP target                        | 7  |
| Some Notes                                                               | 11 |

## Introduction

This document describes a step by step process on how to use the ARM Fast Model based Cortex-M33 IoT Kit FVP with the MDK toolchain. While we've tested these implementations, there will be updates to the tools and FPGA images. Expect differences between these and follow-on implementations.

## **Prerequisites**

All the ARMv8-M support is now in our standard MDK product as of version 5.23 and later. Just perform the normal MDK installation.

To build and run the examples, you'll need the "CMSIS.5.0.1 (2017-02-03)" pack and "V2M-MPS2\_IOTKit\_BSP 1.3.0 (2017-03-10) packs available via the pack installer in MDK. These packs have the latest support for the MPS2+ (V2M-MPS2-0318C) board running the Cortex-M33 IoT FPGA image.

The example project introduced in this document requires the Windows built-in telnet.exe to be activated. For some Windows version, such as Windows 10, telnet.exe is not activated by default. After enabling the Windows built-in telnet.exe, it can be found via the path C:\Windows\System32\telnet.exe.

## Using the ARM Fast Model based Cortex-M33 IoT Kit FVP with MDK

## Verify the Pack Installation

1. Let's double check that the CMSIS.5.0.1" and "V2M-MPS2\_IOTKit\_BSP 1.3.0" packs are both installed properly. We'll use the pack installer from MDK. Click on the pack installer icon from the icon bar...

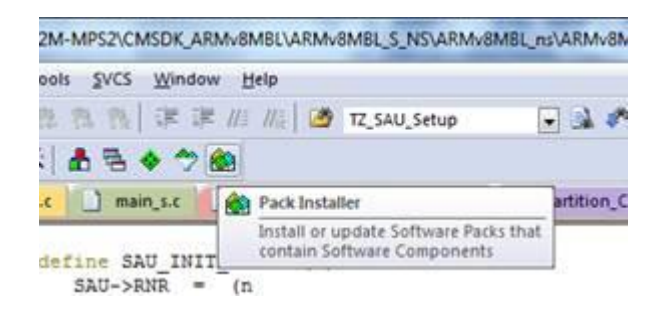

2. Then make sure you have the latest packs loaded, CMSIS.5.0.1-dev5.pack and V2M-MPS2\_IOTKit\_BSP.1.3.0.pack packs by checking the versions listed and that the "Up to date" button is shown next to each one...

| Image: Packs         Examples |              |                                                             |
|-------------------------------|--------------|-------------------------------------------------------------|
| Pack                          | Action       | Description                                                 |
| E. Pce Specific               | 1 Pack       | IOTKit_CM33_FP selected                                     |
| E Keil::V2M-MPS2_IOTKit_BSP   | 💠 Up to date | AF M V2M-MPS2 Device Family Pack for IOT-Kit devices        |
| 1.3.0 (2017-03-10)            | 💥 Remove     | ARM V2M-MPS2 Device Family Pack for IOT-Kit devices         |
|                               | 🔉 Remove     | ARM V2M-MPS2 Device Family Pack for IOT-Kit devices         |
| 1.1.0 (2017-01-12)            | 💥 Remove     | ARM V2M-MPS2 Device Family Pack for IOT-Kit devices         |
| +Previous                     |              | Keil::V2M-MPS2_IOTKit_BSP - Previous Pack Versions          |
| Generic                       | 10 Parts     |                                                             |
| - ARM::CMSIS                  | 💠 Up to date | CivelS (Cortex Microcontroller Software Interface Standard) |
| 5.0.1 (2017-02-03)            | 💥 Remove     | Childer Standard)                                           |
|                               | Remove       | CMSIS (Cortex Microcontroller Software Interface Standard)  |
| 4.5.0 (2015-10-28)            | 💥 Remove     | CMSIS (Cortex Microcontroller Software Interface Standard)  |
| ARM::CMSIS-Driver Validation  | ♦ Install    | CMSIS-Driver Validation                                     |

# Copy, Update the Target and Run the Example Application

Once you have these packs loaded you can go to the examples tab and export the latest "TrustZone for ARMv8-M RTOS" ( $\mu$ Vision Simulator)" example...

- 1. On the left side, click the "Devices" tab, then select "ARM" then "ARM Cortex-M33" then "IOTKit\_CM33" as the device.
- 2. On the right side, switch to the "Examples" tab. If needed, scroll down till you see the "IOT-Kit CM33 Secure/Non-Secure (V2M-MPS2 (IoT))" example...

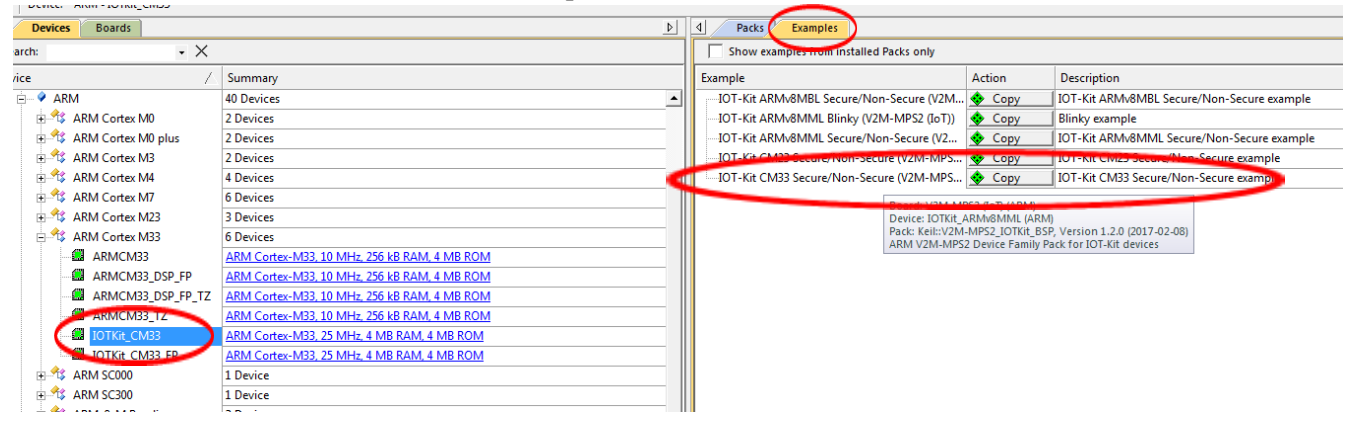

Click the "Copy" button next to the "IOT-Kit CM33 Secure/Non-Secure (V2M-MPS2 (IoT))" example project...

| Example                                  | Action                                                         | Description                                                                                                    |
|------------------------------------------|----------------------------------------------------------------|----------------------------------------------------------------------------------------------------|
| IOT-Kit ARMv8MBL Secure/Non-Secure (V2M  | 🚸 Сору 🛛 🗍                                                     | IOT-Kit ARMv8MBL Secure/Non-Secure example                                                                                         |
| IOT-Kit ARMv8MML Blinky (V2M-MPS2 (IoT)) | 💠 Сору 🛛                                                       | Blinky example                                                                                                    |
| IOT-Kit ARMv8MML Secure/Non-Secure (V2   | 💠 Copy 🛛                                                       | IOT-Kit ARMv8MML Secure/Non-Secure example                                                                                         |
| IOT-Kit CM23 Secure/Non-Secure (V2M-MPS  | 🗢 Сору 🛛 🗍                                                     | IOT-Kit CM23 Secure/Non-Secure example                                                                                             |
| IOT-Kit CM33 Secure/Non-Secure (V2M-10PS | 💠 Сору 🛛                                                       | IOT Xit CM33 Secure/Non-Secure example                                                                                             |
|                                          | Board: V2M-I<br>Device: IOTKit<br>Pack: Keil::V2<br>ARM V2M-ME | MPS2 (IoT) (ARM)<br>_ARMv8MML (ARM)<br>M-MPS2_IOTKit_BSP, Version 1.2.0 (2017-02-08)<br>252 Device Family Park for IOT.Kit devices |

3. ... for running the example application, it is more convenient to check the box to 'Launch  $\mu$ Vision' with the copied project (Note the destination path)...

| C | opy Example                 |                  | ×      |
|---|-----------------------------|------------------|--------|
|   | Destination Folder          |                  | Browse |
|   | ✓ Use Pack Folder Structure | ✓ Launch µVision |        |
|   |                             | ОК               | Cancel |

4. Close the Pack Installer and, if you didn't select the 'Launch µVision' check box, open the newly downloaded project in MDK by double clicking the "IOTKit\_CM33\_s\_ns.uvmpw" multi-project file in the folder located in the following directory path noted above...
 <load point>\proj\Boards\ARM\V2M-MPS2\IOTKit\_CM33\IOTKit\_CM33\_S\_NS\

#### Adding the ARM Fast Model based Cortex-M33 IoT Kit FVP as a debug target

1. First, check to make sure secure project, "IOTKIT\_CM33\_s", is the current active project by right clicking the project name and selecting "Set as Active Project" button...

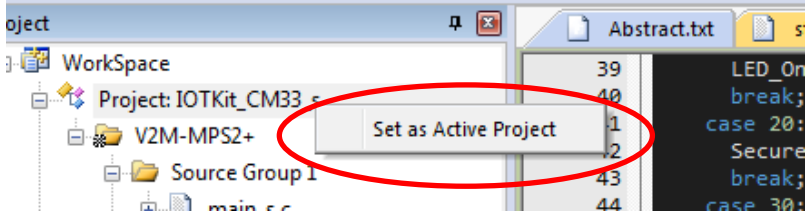

2. To add additional targets to the project, click the "Manage Project Items" icon near the top of the μVision window...

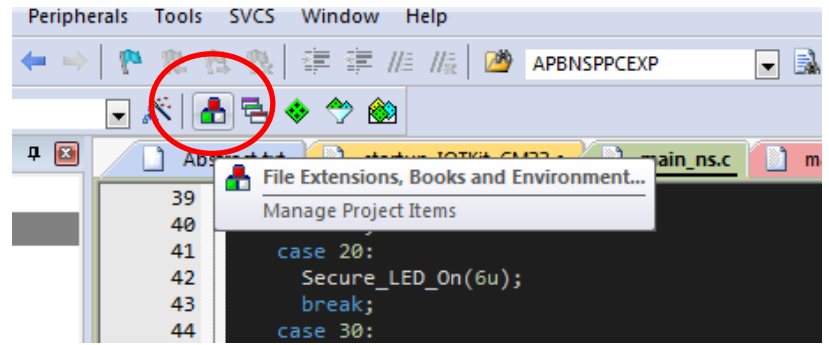

3. In the "Manage Project Items" dialog box, add a new target by clicking the "New (Insert)" button...

| Manage Project Items  |                  |                |
|-----------------------|------------------|----------------|
| Project Items Folders | /Extensions Book | s              |
|                       |                  |                |
| Project Targets:      |                  | Groups:        |
| V2M-MPS2+             |                  | Source Group 1 |

4. This will add a blank line to fill in the name of the new target. In the example below I typed "FVP" then enter. Once the new name is highlighted, click the "Set as Current Target" button at the bottom of the dialog and then the "OK" button...

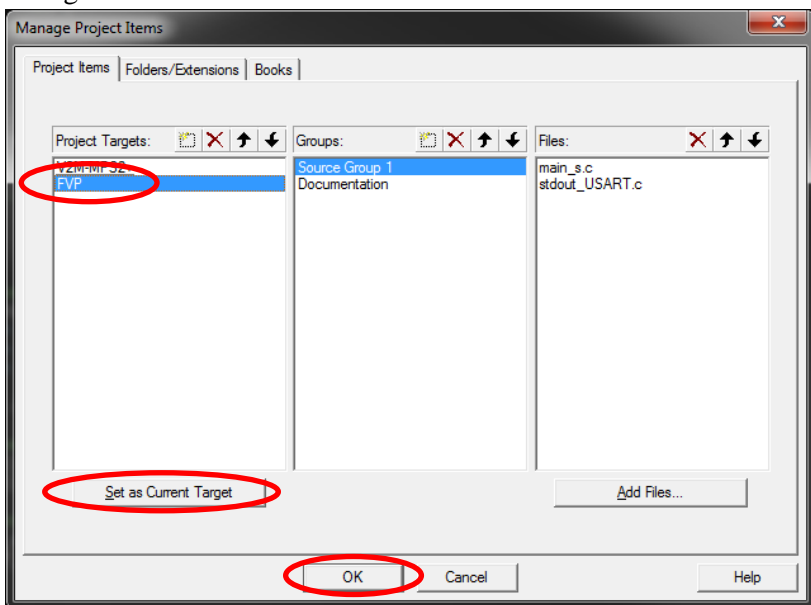

5. Now the FVP target should be seen as the current target in the project tab as below. As the MPS2 settings were copied over when we created the new target, we need to update the debug settings to accommodate using the FVP. Right click on the "FVP" target in the Project window and select "Options for Target for IOTKit CM33 s – Target FVP" as shown below...

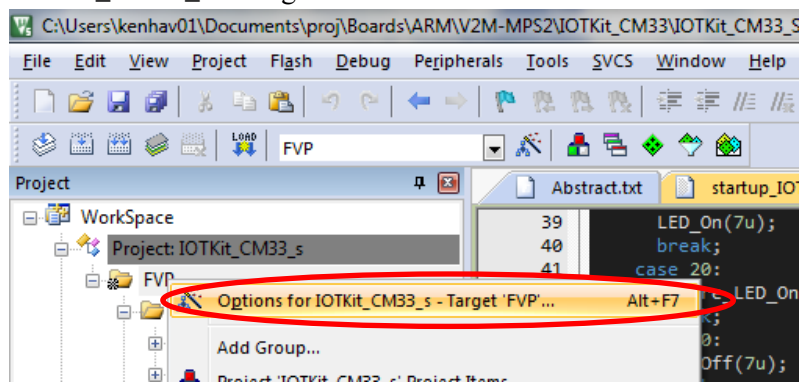

6. In the "Options for Target FVP" dialog, click the "Debug" tab to open the debug settings view...

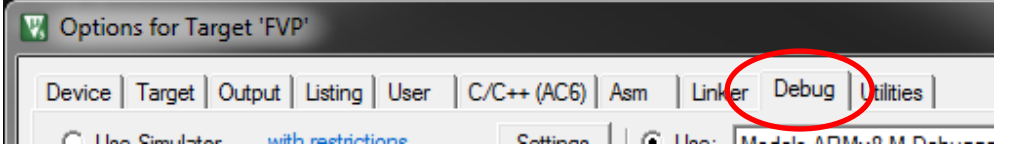

7. In the drop down selection for the debugger, select "Models ARMv8-M Debugger", then click the "Settings" button next to it...

| sm Link        | er Debug               | Utilities                       |              |        |
|----------------|------------------------|---------------------------------|--------------|--------|
| ⊙ <u>U</u> se: | Models ARI             | Mv8-M Debugger                  | - Settin     | gs     |
| 6              | ULINK Pro              | ARMv8-M Debug<br>Mv8-M Debugger | ger          | $\leq$ |
| 🗌 Load         | OLINK2/ME<br>CMSIS-DAF | ARMv8-M Debu<br>ARMv8-M Debu    | gger<br>gger |        |
| Initializatio  | on File:               |                                 |              |        |

8. You should have the "Models ARMv8-M Target Driver Setup" dialog box open now. Here we need to make a few entries. Keep in mind your paths may vary based on your system preferences. First let's point to the actual FVP executable, "FVP\_MPS2\_Cortex-M33\_MDK.exe" by clicking the ellipsis button is to browse to the file location in the MDK install directories similar to the path below...

| Mod | dels ARMv8-M Target Driver Setup                                      |    |
|-----|-----------------------------------------------------------------------|----|
| De  | ebug                                                                  |    |
|     | - 🔍 Use: Launch Simulation                                            |    |
|     | Command: C:\Keil_v5\ARM\FVP\MPS2_Cortex-M\FVP_MPS2_Cortex-M33_MDK.exe | \$ |
|     | Arguments:                                                            | '  |

9. Next we need to update the "Target:" box with the CPU we want to connect to which in this case is "cpu0". Click on the ellipsis button at the right of the "Target:" box to display the available CPU selections available and select "cpu0" then click "OK"...

| Select Ta   | get            | ×      |
|-------------|----------------|--------|
| Target      | CPU            |        |
| <pre></pre> | ARM_Cortex-M33 |        |
| Cpu1        | ARM_Cortex-M33 |        |
|             |                |        |
|             |                |        |
|             |                |        |
|             | OK             | Cancel |

10. In the "Configuration File" box, select the "IOTKit\_CM33\_FP\_config.txt" configuration file from the same location of the file FVP\_MPS2\_Cortex-M33\_MDK.exe mentioned above, which is similar to the below...

| Models ARMv8-M Target Driver Setup                                                                                                    | $\times$ |
|----------------------------------------------------------------------------------------------------|----------|
| Debug          Image: Connection Timeout         Command:       C:\Keil_v5\ARM\FVP\MPS2_Cortex-M\FVP_MPS2_Cortex-M33_MDK.exe         Image: C:\Keil_v5\ARM\FVP\MPS2_Cortex-M\FVP_MPS2_Cortex-M33_MDK.exe |          |
| Arguments:                                                                                                    |          |
| Configuration Hie<br>C:\Keil_v5\ARM\FVP\MPS2_Cortex-M\IOTKit_CM33_FP_config.txt Edit Generate                                                                                                    |          |
| C Use: Running Simulation                                                                                                    |          |
| Shut Down Simulation     Update List                                                                                                    |          |
| OK Cancel Help                                                                                                    |          |

If your setup box is similar to the above, click "OK" on both dialog boxes to save the changes and close them out.

11. Repeat this same procedure for the non-secure project, "IOTKit\_CM33\_ns", by right clicking the project name and selecting "Set as Active Project" button on the non-secure project...

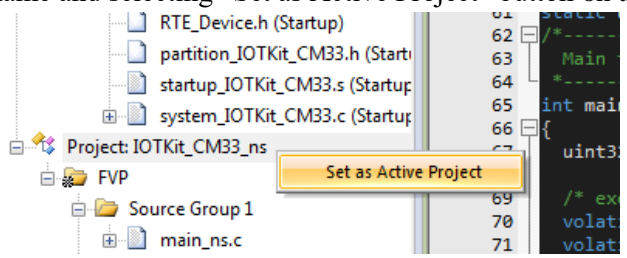

12. Follow the same process as in steps 2 through 10 above. Note that both projects can use the same configuration file in step 10.

#### Let's build the projects and debug the FVP target

1. Click the "Batch Build" button on the icon bar near the top left of the MDK window to open the "Batch Build" dialog box. In the below example I've deselected the "V2M-MPS2+" projects to save on build time. This is optional and only affects the amount of build time. In this simple project the build time is minimal but, can become more significant as your project becomes more complex. In this case make sure the "FVP" targets are selected for both the secure and non-secure targets. Then click "Rebuild"...

| Batch Build                   | <b>X</b>     |
|-------------------------------|--------------|
| Select Project Targets:       |              |
| □ IOTKit_CM33_s               | Build        |
| V2M-MPS2+<br>                 | Rebuild      |
| ⊡-IOTKit_CM33_ns<br>V2M-MPS2+ | Clean        |
| FVP                           |              |
|                               |              |
|                               | Select All   |
|                               | Deselect All |
|                               |              |
|                               |              |
|                               | Help         |
|                               | Close        |
| ,                             |              |

2. In the "Build Output Window at the bottom you should see both projects built...

```
Build Output

compiling system_IOTKit_CM33.c...

linking...

Program Size: Code=844 RO-data=588 RW-data=32 ZI-data=4200

".\Objects\IOTKit_CM33_ns.axf" - 0 Error(s), 0 Warning(s).

Build Time Elapsed: 00:00:01

Batch-Build summary: 2 succeeded, 0 failed, 2 skipped - Time Elapsed: 00:00:09
```

3. Now let's start a debug session using the FVP. First make sure you start the debug session from the secure project. This is important in our example as the secure project initializes the memory and security settings. Again, right click the secure project, "IOTKIT\_CM33\_s", and make it the active project by clicking the "Set as Active Project" button...

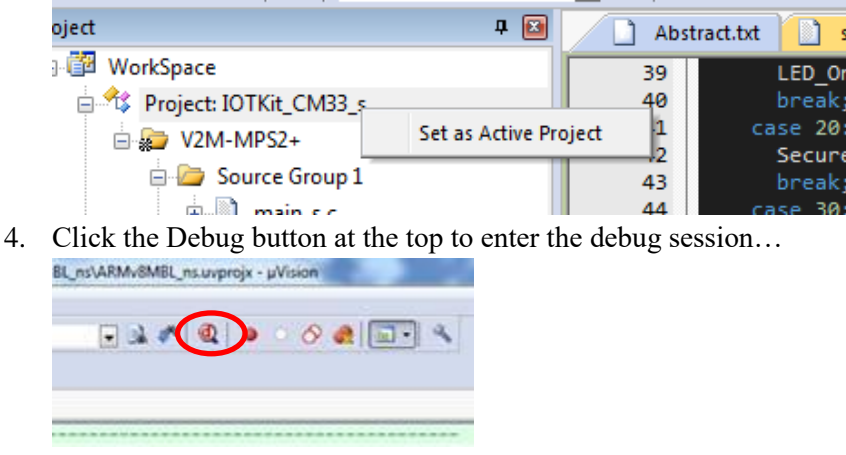

5. At this point you should see the FVP open in another window on your machine similar to the below screen capture...

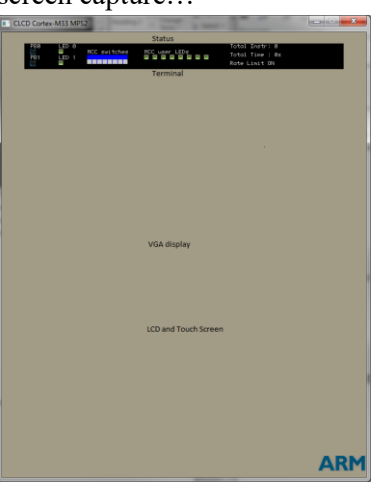

6. Back in the debug session, click run... File Edit View Project Flash

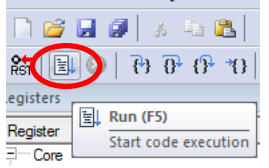

7. You should see the FVP window's LCD screen update, the LED lights begin to blink and another Telnet window providing messages via a UART connection from the FVP...

| CLCD Cortex-M33 MPS2                                                                           | al Teinet localhost                                                                                                    |
|------------------------------------------------------------------------------------------------|----------------------------------------------------------------------------------------------------|
| Per Libra not national and an an an an an an an an an an an an an                              | #10         Upp1d (non-score)           #110         Upp1d (non-score)           #110         Upp1d (non-score)                                                                                                    |
| VGA display                                                                                    | Rello Warld (unm-secure)<br>Rello Warld (unm-secure)<br>Rello Warld (unm-secure)                                                                                                    |
| KO and Touch Screen<br>VCM 14/932 District<br>Signature 4 (Non - Stanting<br>WWW Kint 1 - Spon | A DE VALL AUTORISTICA<br>Tello VALL AUTORISTICA<br>Tello VALL AUTORISTICA<br>TELLO VALL AUTORISTICA<br>TELLO V |

8. Press stop...

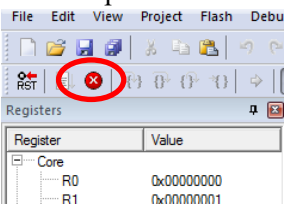

9. As an example let's walk through the process of going from non-secure to secure and back, by placing a break point at or near line 97 in the main\_ns.c file then press "Run" to stop at that breakpoint...

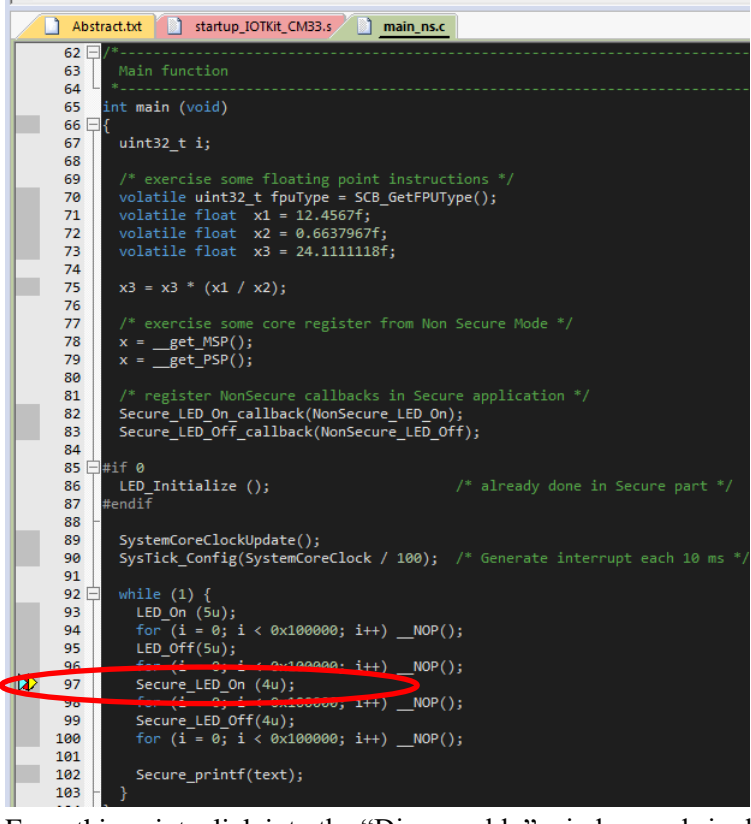

10. From this point, click into the "Disassembly" window and single step (F11) through the code. After around five steps you'll see the "SG" instruction which is the secure gate instruction. After executing that instruction you should see the debugger update from "Non-Secure Thread" to "Secure Thread" in the register window...

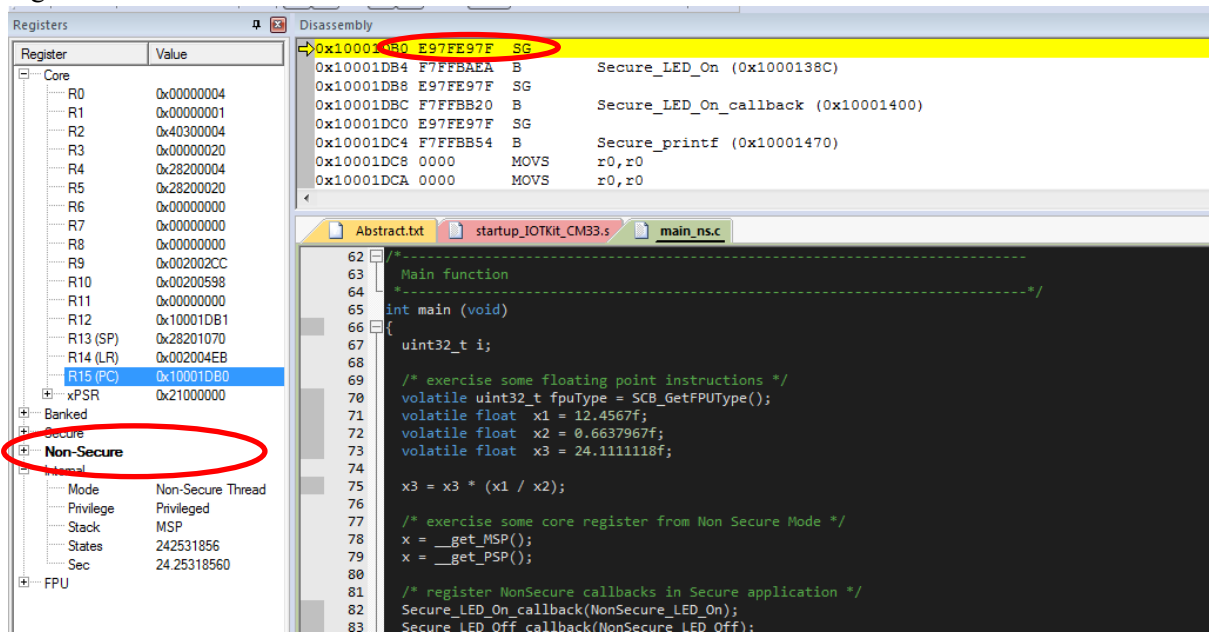

Registers 🗜 🔝 Disassembly Register 0x1 Value COx10001DB4 F7FFBAEA B Secure\_LED\_On (0x1000138C) R0 0x00000004 0x10001DBC F7FFBB20 B Secure LED On callback (0x10001400) 0x0000001 R1 0x10001DC0 E97FE97F SG 0x40300004 R2 0x10001DC4 F7FFBB54 в Secure\_printf (0x10001470) R3 0x00000020 0x10001DC8 0000 MOVS r0,r0 R4 0x28200004 0x10001DCA 0000 MOVS r0, r0 R5 0x28200020 R6 0x00000000 R7 0x00000000 Abstract.txt startup\_IOTKit\_CM33.s main\_ns.c 0x00000000 R8 62 R9 0x00200200 63 R10 0x00200598 64 0x00000000 R11 nt main (void) 65 R12 0x10001DB1 66 uint32\_t i; 67 68 69 volatile unt32\_t fpuType = SCG\_GetFPUType(); volatile float x1 = 12.4567f; volatile float x2 = 0.6637967f; volatile float x3 = 24.111118f; xPSR 0x21000000 70 71 пкес Secure 72 73 74 75 Internal 76 77 Privilege Privileged xercise some core register from Non Secure Mode \*/ MSP Stack 78 79 \_get\_MSP(); \_get\_PSP(); 242531863 States Sec 24 25318630 80 E-FPU 81 Secure\_LED\_On\_callback(NonSecure\_LED\_On); Secure\_LED\_Off\_callback(NonSecure\_LED\_Off); 82 83

11. Continuing the single step in the disassembly window for approximately 23 steps and you should see the branch back to non-secure instruction "BXNS" which when executed will take you back to the "Non-Secure Three d" state in the new secure main measurem.

| Secure Thread" state in the non-secure main program |
|-----------------------------------------------------|
|-----------------------------------------------------|

After the "SG" Instruction...

| Registers                                                                                                    | ÷ 🔟                                                                                                    |                                                                                                    |
|----------------------------------------------------------------------------------------------------|----------------------------------------------------------------------------------------------------|----------------------------------------------------------------------------------------------------|
| Register                                                                                                    | Value                                                                                                    | 0x100013F0 4671 MOV r1,1r                                                                                                    |
| register<br>□ Core<br>□ R0<br>□ R1<br>□ R2<br>□ R3<br>□ R4<br>□ R5<br>□ R6                                                                                                    | legister Value<br>→ Core<br>R0 0x0000000<br>R1 0x002004EA<br>R2 0x002004EA<br>R3 0x002004EA<br>R4 0x28200004<br>R5 0x082000000<br>R5 0x08200000000<br>R5 0x0800000000<br>R5 0x0800000000<br>R5 0x0800000000<br>R5 0x0800000000<br>R5 0x0800000000<br>R5 0x0800000000<br>R5 0x0800000000<br>R5 0x0800000000<br>R5 0x0800000000<br>R5 0x0800000000<br>R5 0x08000000000<br>R5 0x08000000000<br>R5 0x08000000000000<br>R5 0x08000000000000000<br>R5 0x080000000000000000000000000000000000 | 0x100013F2 4672 MOV r2,1r<br>0x100013F4 4673 MOV r3,1r<br>0x100013F6 46F4 MOV r12,1r<br>0x600013F6 45F4 MOV r12,1r<br>0x600013F6 4774 BXNS 1r<br>0x100013FC 4774 BXNS 1r<br>0x100013FE 0000 MOVS r0,r0<br>62: { |
| R7         0x0000000           R8         0x0000000           R9         0x002002CC           R10         0x002002CS           R11         0x0000000           R12         0x002004EA           R13 (SP)         0x38001118           R14 (LR)         0x02004EA           R15 (PC)         0x100013FC | 0x0000000<br>0x0000000<br>0x002002CC<br>0x00200538<br>0x00000000<br>0x002004EA<br>0x38001118<br>0x002004EA<br>0x100013FC<br>0x000010                                                                                                    | Abstract.tt startup_IOTKit_CM33.s main_ns.c E LED_V2M-MP52.c<br>57 /*                                                                                                    |
| Banked     Soure     Non-Secure     Internal                                                                                                    |                                                                                                    | 67 _7<br>67 int32_t Secure_LED_Off_callback(NonSecure_fpParam_callback)attribute((cmse_nonsec<br>68 int32_t Secure_LED_Off_callback(NonSecure_fpParam_callback)<br>69 ⊟{                                        |

12. More information about CMSIS-Core for ARMv8-M can be found in the included documentation in the Manage RTE component "CMSIS-CORE for Cortex-M, SC000, SC300, ARMv8-M" or by browsing to it in your installation at...

<install point> /ARM/PACK/ARM/CMSIS/5.0.1/CMSIS/Documentation/Core/html/index.html

13. For more information about the Cortex-M33 IoTKit FPV look in the following directories of the Cortex-M33\_IoT\_kit\_2\_0.zip file...

\Cortex-M33\_IoT\_kit\_2\_0\app\_notes\AN505\docs\ DAI0505A\_example\_iot\_kit\_subsystem\_for\_v2m\_mps2.pdf \Cortex-M33\_IoT\_kit\_2\_0\boards\Docs\ARMv8-M\_IoT\_Kit\_UG.pdf

While these both are for the MPS2 FPGA image, they are also applicable to the FVP

This is a very simple example but I hope it helps you understand Secure and Non-secure operations better.

## Some Notes

1. Note that the MDK tools do two incremental loads before starting, one each for the secure and non-secure domains.

This is a very simple example but I hope it helps you understand Secure and Non-secure operations better.